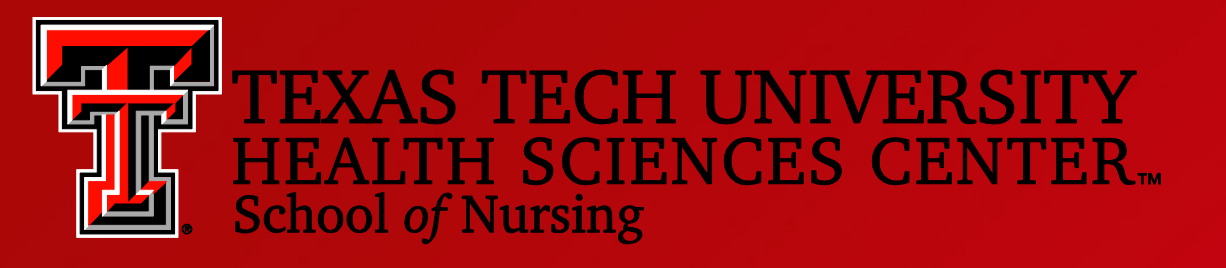

## Career Services Center Employer Training

## This is the main login page. The link can be found at <u>www.ttuhsc.edu/son/career</u>

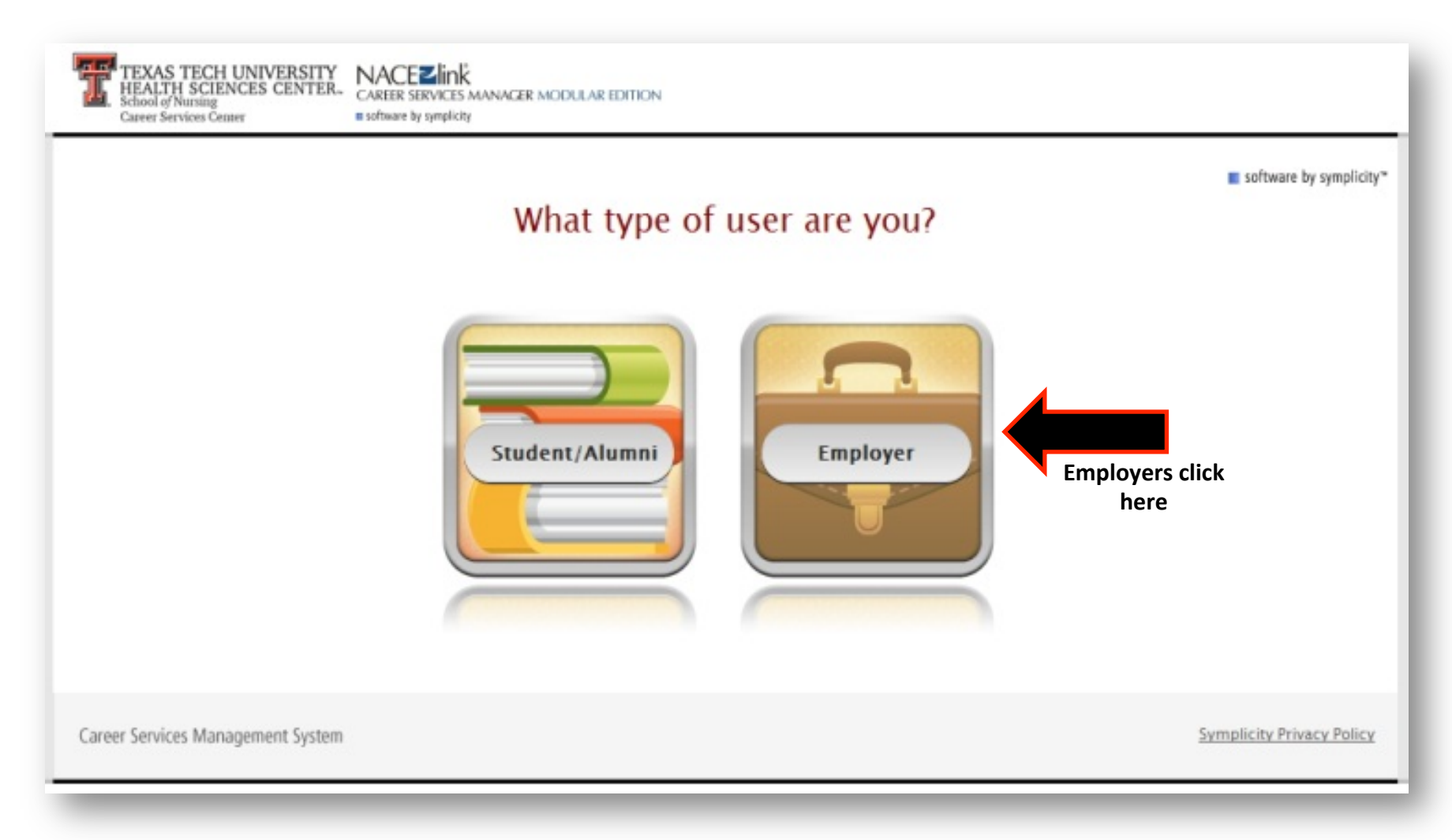

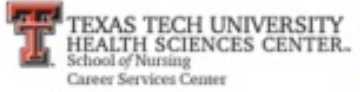

NACEZINK CAREER SERVICES MANAGER MODULAR EDITION

3 🗄 🕄

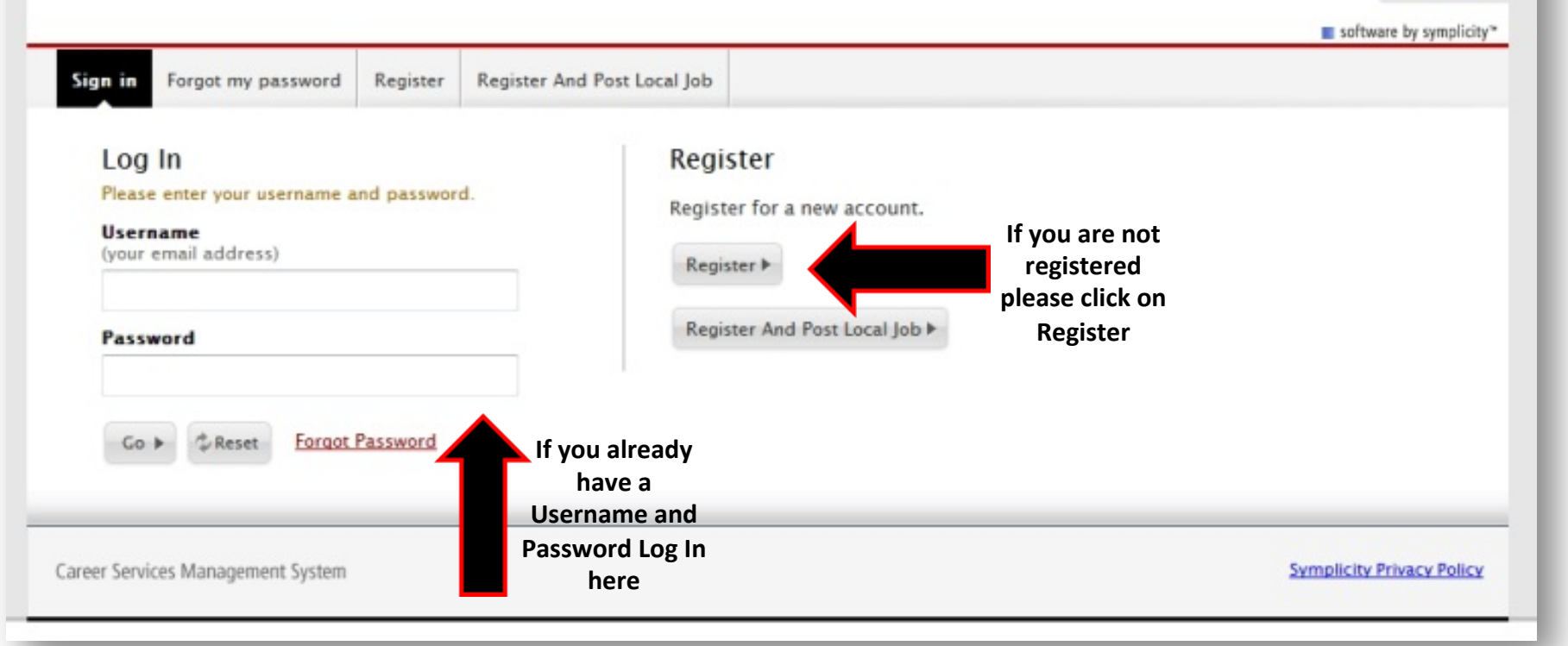

Employers have two choices when logging into the system. If you already have a Username and Password you can log right in. If you do not have them you will need to register.

| TEXAS TECH UNIVERSITY<br>ITH SCIENCES CENTER. | NACEZÎNĂ<br>CARER SERVICES MANAGER MODULAR EDITION<br>II software by symplicity |                              |
|-----------------------------------------------|---------------------------------------------------------------------------------|------------------------------|
|                                               |                                                                                 | 3 8 3                        |
| Rester                                        |                                                                                 | software by symplicity*      |
| Forgot my password                            | Register And Post Local Job                                                     |                              |
| Submit Cancel                                 |                                                                                 | * indicates a required field |

| Industry*:                                           | Nursing                                   | *          |  |
|------------------------------------------------------|-------------------------------------------|------------|--|
|                                                      | HealthCare                                | =          |  |
|                                                      | Accounting                                |            |  |
|                                                      | Aerospace                                 |            |  |
|                                                      | Agriculture                               |            |  |
|                                                      | Architecture/Urban Planning<br>Arts       | -          |  |
|                                                      |                                           |            |  |
| Organization Name                                    | **                                        |            |  |
| Description                                          | Enter a brief description of your o       | manization |  |
| OCSCH DUVIL                                          |                                           |            |  |
|                                                      |                                           | gunzaron.  |  |
|                                                      |                                           | gamzaron.  |  |
|                                                      |                                           | guntation. |  |
|                                                      |                                           | li li      |  |
|                                                      | Check Spelling                            | h          |  |
|                                                      | Check Spelling                            | h          |  |
| Website:                                             | Check Spelling<br>(If applicable)         | h          |  |
| Website:                                             | Check Spelling<br>(If applicable)         | h          |  |
| Website:                                             | Check Spelling<br>(If applicable)         | h          |  |
| Website:<br>Services Reque                           | Check Spelling<br>(If applicable)         |            |  |
| Website:<br>Services Reque<br>Please select which se | Check Spelling<br>(If applicable)<br>sted |            |  |

When you click on the "Register" button you will be taken to the "Company Information" page.

Please complete all fields. The fields marked with a red asterisk \* are required fields. Click the submit button before moving on.

When you reach the "Contact Information" section, enter the email and phone number that you would like students to use to contact you. Also enter the business address not your personal address.

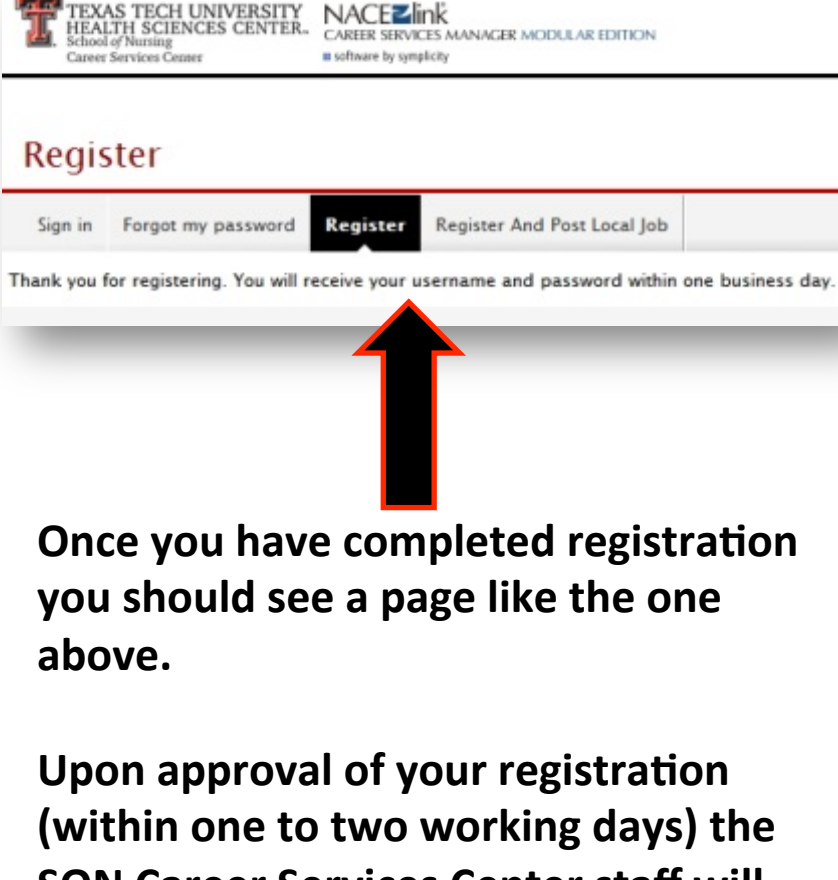

SON Career Services Center staff will send you a "Welcome" letter to your email address. Subject: Welcome to Symplicity

Thursday, August 16, 2012, 08:54 am Test Hospital USA

Dear Amanda Reeves,

I am pleased to inform you that your registration has been processed and your account is now active. Please note that posting jobs and internships is a FREE service! Please point your web browser to:

http://ttuhsc-csm.symplicity.com/employers

Your username and password are as follows:

Username: <u>areevestest16@gmail.com</u> Password: Please set your password using the following URL:

http://ttuhsc-

csm.symplicity.com/employers/index.php?type=password&token=9b9e828c6d7a92a1a8726f78c ce40f10

With your account, you can post jobs and internships to our students and alumni by following the instructions below:

1-Go to http://ttuhsc-csm.symplicity.com/employers

2-Enter your username (email) & password on (Login screen page)
3-You are now on your HOME PAGE
4-Click "jobs" on the top menu bar
5-Click on ADD NEW button on the next screen page
6-Enter your job and or internship and click SUBMIT!
\*If you wish to customize your password, log into your account and select the "Account" tab.

Your account allows you to participate in other employer services! Go to "Quick Links" on your HOME PAGE to select your employer service. Or, you can select your employer service from the top menu bar of your HOME PAGE by following the instructions below:

1-Go to your HOME PAGE
2-Go to top menu bar of your HOME PAGE
3-At the top menu bar, CLICK...
"events" to register for Job and Internship Fairs and or do an Information Session
"on-campus recruiting (OCR)" to request dates for campus visits
"resume books" to request and view resume books
If you need assistance using any of our employer services, please feel free to contact us.

Thank you,

Career Services

Access the system using the URL on the "Welcome" letter. Access the "My Account" section to make sure all of your information is correct.

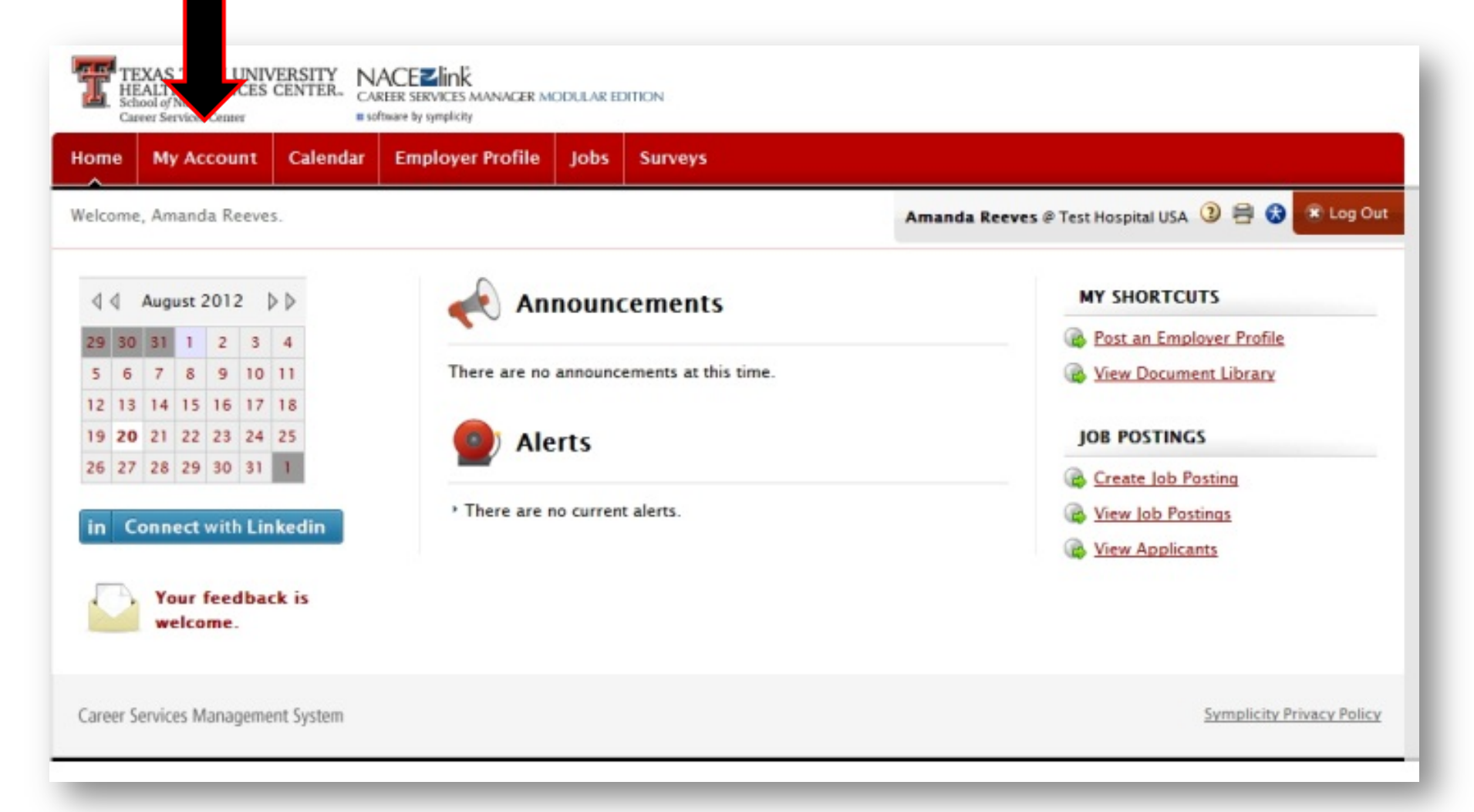

| elcome, Amanda Reev                         | ves. Amanda Reeves @ Test                                                                      | Hospital USA 🗿 🖶 🔂 💌 Log Out |
|---------------------------------------------|------------------------------------------------------------------------------------------------|------------------------------|
| account                                     |                                                                                                | software by symplety*        |
| Personal Profile                            | Password/Preferences Document Library                                                          |                              |
|                                             |                                                                                                |                              |
| Submit Cancel                               |                                                                                                | * indicates a require        |
| Contact Inform                              | nation                                                                                         |                              |
| lease provide as muc                        | ch information as possible                                                                     |                              |
| itle:                                       | Asst Director                                                                                  |                              |
| alutation:                                  | (Mr., Mrs., Ms., etc)                                                                          |                              |
|                                             | Ms.                                                                                            |                              |
| ull Name*:                                  | Enter the contacts full name (first middle last)                                               |                              |
|                                             | Amanda Reeves                                                                                  |                              |
| uffix:                                      |                                                                                                |                              |
| Division:                                   |                                                                                                |                              |
|                                             | Enter the contact annul address (crastfldamain com)                                            |                              |
| man .                                       | areevestest ) 6@gmail.com                                                                      |                              |
| hone:                                       |                                                                                                |                              |
|                                             |                                                                                                |                              |
| Cell Phone:                                 |                                                                                                |                              |
| ax:                                         |                                                                                                |                              |
|                                             | Address                                                                                        |                              |
|                                             | Please provide as much information as possible                                                 |                              |
|                                             | Street Address                                                                                 |                              |
|                                             | Enter the Street Address, using multiple lines if necessary                                    |                              |
|                                             | 3001 401 34. (#3 02 04                                                                         |                              |
|                                             |                                                                                                |                              |
|                                             |                                                                                                |                              |
|                                             | City<br>Enter the City.                                                                        |                              |
|                                             | Lubbock                                                                                        |                              |
|                                             | State/Province                                                                                 |                              |
|                                             | Enter the State/Province.                                                                      |                              |
|                                             | Zin Code /Postal Code                                                                          |                              |
|                                             | Enter the Zip Code/Postal Code.                                                                |                              |
|                                             | 79430                                                                                          |                              |
|                                             | Country                                                                                        |                              |
|                                             | United States                                                                                  |                              |
| lock liser Mercan                           | es. If yes, you will not receive any emails sent by career center staff. This settion does not |                              |
| and the start message                       | affect automatic system messages.                                                              |                              |
|                                             | 🗢 yes 🐨 no                                                                                     |                              |
| fide Contact<br>nformation from<br>student: | IT yes, your contact information will not be visible to students. © yes <sup>®</sup> no        |                              |
| llock Campaign &                            | If "yes", you will not receive Campaign or Newsletter emails from Career Services.             |                              |
| ewsletter Emails:                           | 🔍 yes 💌 no                                                                                     |                              |

Career Services Management Syster

The "Personal Profile" tab allows you to update all personal information.

You will also be able to hide your contact information from students if you so desire.

| TEXAS TECH UN<br>HEALTH SCIENCES<br>School of Nursing<br>Career Services Center | VERSITY<br>S CENTER. CAREER SERVIC  | NK<br>ES MANAGER MODUL/<br>Ricty | R EDITION     |                       |                |
|---------------------------------------------------------------------------------|-------------------------------------|----------------------------------|---------------|-----------------------|----------------|
| Home My Account                                                                 | Cale                                | over Profile Jol                 | s Survey      | /s                    |                |
| Welcome, Amanda Reev                                                            | es.                                 |                                  |               |                       | Amanda Reeve   |
| account                                                                         |                                     |                                  |               |                       |                |
| Personal Profile                                                                | ssword/Preferences                  | Document Libra                   | Y             |                       |                |
| Submit Cancel                                                                   |                                     |                                  |               |                       |                |
| Old Password:                                                                   | Please enter your cu                | urrent password.                 |               |                       |                |
| Password:                                                                       | Assign Password: Er                 | nter a new passwo                | d here.       |                       |                |
| Verify Password:                                                                | Verify Assigned Pas<br>when done.   | sword: Re-enter th               | e password    | to verify, then click | SAVE or SUBMIT |
| Accessible Mode:                                                                | Improves accessibili<br>O yes () no | ity and compatibili              | y with screer | reader software       |                |
| Timezone:                                                                       | Search by continent                 | al region, country,              | and city. Def | aults to system time  | ezone.         |
| Submit Cancel                                                                   |                                     |                                  |               |                       |                |
| Career Services Managem                                                         | ient System                         |                                  |               |                       |                |

You will also have the option to change your password if needed from your "My Account" section. Contacts will have access to a personal "Document Library" where you will be able to store links to videos or information about your company. This will allow you to have the information on the system at all times and you will not have to search for it on your personal computer. All documents are secure and may only be viewed by the contact who stored them.

| Home My Acc           | ount Calendar    | Employer P       | Jobs Su       | irveys                                   |             |                                       |
|-----------------------|------------------|------------------|---------------|------------------------------------------|-------------|---------------------------------------|
| Welcome, Amanda       | Reeves.          |                  |               |                                          |             | 🗵 Amanda Reeves @ ᢃ 🖶 🕉               |
| account               |                  |                  |               |                                          |             | ■ software by symplicity <sup>™</sup> |
| Personal Profile      | Password/Prefere | ences Document L | ibrary        |                                          |             |                                       |
| Type<br>Youtube Video | ▼<br>© yes © no  | Searche          | es document n | Tags<br>Keywords<br>ame and description. |             |                                       |
| Items 1–1 of 1        |                  |                  |               |                                          |             | SHOW 20 🔻 per page                    |
| Name 🔺                |                  |                  | Туре 🔺        | Size 🔺                                   | Description |                                       |
| Internships Paper     |                  |                  |               | -                                        | External UR | L                                     |
| Items I – I of I      |                  |                  |               |                                          |             |                                       |
|                       |                  |                  |               |                                          |             |                                       |

|                  |                   | nployer Prome jobs | Surveys   |                      |          |     |       |         |        |        |             |
|------------------|-------------------|--------------------|-----------|----------------------|----------|-----|-------|---------|--------|--------|-------------|
| elcome, Amanda R | eeves.            |                    |           | Amanda Reeves @ Test | Hospital | USA | 1     | 8       | 3      | E Lo   | <b>;</b> Oi |
| calendar         |                   |                    |           |                      |          |     |       | soft    | ware b | oy sym | plicit      |
| Day View Wee     | k View Month View | Year View Non-Syst | em Events |                      |          |     |       |         |        |        |             |
| 4 >              | Today August 2    | 0, 2012            |           | [jump to ] 👻         |          |     | Ju    | ily 201 | 12     |        |             |
|                  |                   | August 2           | 20, 2012  |                      | Mon      | Tue | Wed   | Thu     | Fri    | Sat    | Sur         |
| MA 00            |                   |                    |           |                      | 02       | 03  | 04    | 05      | 06     | 07     | 00          |
|                  |                   |                    |           |                      | 09       | 10  | 11    | 12      | 13     | 14     | 1           |
|                  |                   |                    |           |                      | 16       | 17  | 18    | 19      | 20     | 21     | 2           |
| MA 00            |                   |                    |           |                      | 23       | 24  | 25    | 26      | 27     | 28     | 2           |
|                  |                   |                    |           |                      | 30       | 31  |       |         |        |        |             |
|                  |                   |                    |           |                      |          |     | Aug   | just 2  | 012    |        |             |
| MA 00            |                   |                    |           |                      | Mon      | Tue | Wed   | Thu     | Fri    | Sat    | Su          |
|                  |                   |                    |           |                      | 06       | 07  | 08    | 02      | 10     | 11     | 1           |
|                  |                   |                    |           |                      | 13       | 14  | 15    | 16      | 17     | 18     | 1           |
| 00 AM            |                   |                    |           |                      | 20       | 21  | 22    | 23      | 24     | 25     | 2           |
|                  |                   |                    |           |                      | 27       | 28  | 29    | 30      | 31     |        |             |
|                  |                   |                    |           |                      |          |     |       |         |        |        |             |
| 00 AM            |                   |                    |           |                      |          | 5   | Septe | mber    | 2012   |        |             |
|                  |                   |                    |           |                      | Mon      | Tue | Wed   | Thu     | Fri    | Sat    | Su          |
|                  |                   |                    |           |                      | 03       | 04  | 05    | 08      | 07     | 01     | 0           |
| 00 PM            |                   |                    |           |                      | 10       | 11  | 12    | 13      | 14     | 15     | 1           |
|                  |                   |                    |           |                      | 17       | 18  | 19    | 20      | 21     | 22     | 2           |
|                  |                   |                    |           |                      | 24       | 25  | 26    | 27      | 28     | 29     | 3           |

The "Calendar" section displays all system events that relate to you the Contact.

The TTUHSC School of **Nursing Career Services Center will** add events to your calendar to keep you informed of career fairs or workshops that your company may want to participate in. It does not mean that you are required to attend.

Click on the "Employer Profile" section which contains information about your Organization and is viewable by Students.

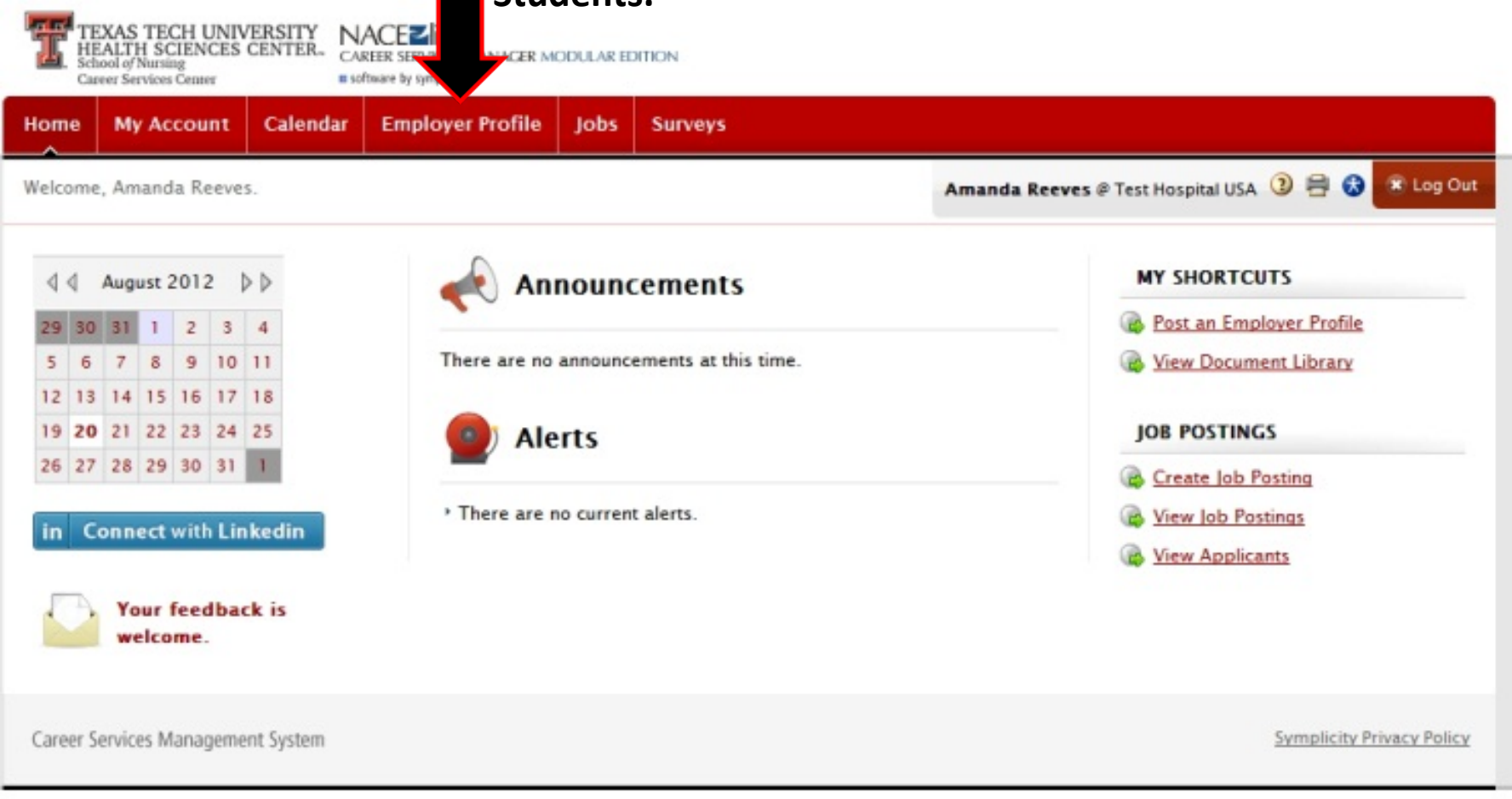

"Who We Are" is the first tab under the "Employer Profile" section and displays the basic information about the organization.

| S TECH U<br>TH SCIENC<br>V Nursing<br>Fervices Center | NIVERSITY<br>ES CENTER. NACEZINK<br>CAREER SERVICES MANAGER MODULAR EDITION<br>a software by symplicity |             |                |                                                                 |
|-------------------------------------------------------|----------------------------------------------------------------------------------------------------|-------------|----------------|-----------------------------------------------------------------|
| Hom ty Accou                                          | t Calendar Employer Profile Jobs Surveys                                                                |             |                |                                                                 |
| Welco manda Re                                        | eves.                                                                                                   | ,           | Amanda Reeves  | @ Test Hospital USA 🗿 🚔 😵 🗷 Log Out                             |
| pri, ne                                               |                                                                                                    |             |                | software by symplicity                                          |
| Who We Are K                                          | ey Statistics Company Culture Logo Student Viewable Contacts P                                          | hotos 1     | Videos         |                                                                 |
| Save Changes                                          | *1                                                                                                    | ndicates a  | required field | COMPLETION STATUS<br>Who We Are                                 |
| Who We Are ()<br>INSTRUCTIONS: Simp                   | Dart 1 of 7)<br>Iy fill in the fields below with the appropriate content. Some fields have add          | itional opt | tions          | Industry     Overview     Products and Services                 |
| Industry:                                             | Please select what industry(s) your organization belongs to. Nursing HealthCare                         |             |                | <ul> <li>Divisions/Departments</li> <li>Achievements</li> </ul> |
|                                                       | Advertising<br>Biotech & Pharmaceuticals<br>Chemicals                                                   |             |                | <ul> <li>Awards</li> <li>Future of Our Company</li> </ul>       |
|                                                       | Consulting<br>Education *                                                                               |             |                | <ul> <li>Competitors</li> <li>Address</li> </ul>                |
| Overview:                                             | Please submit an overview of your organization.                                                         |             |                | Attachment                                                      |
|                                                       |                                                                                                    |             |                | Facebook URL                                                    |
|                                                       |                                                                                                    |             |                | O Post Linkedin Connections?                                    |
|                                                       |                                                                                                    |             |                | Key Statistics                                                  |
|                                                       | Charle Coulling                                                                                         | - le        |                | Corporate Culture                                               |
| Products and Serv                                     | ices: Please enter a description of your organization's typical products and test                       | l services. |                | Lugu                                                            |

Fill out all of the fields that you deem necessary. Fields left empty will not be visible to the students

Be sure to click on "Save Changes" before going to the next tab. A green check will appear on the right sidebar when the field has been saved. "Key Statistics" tab displays items such as the organizations website, the number of employees, and the number of expected hires.

| TEXAS TECH U<br>HEALTH SCIENC<br>School of Nursing<br>Career Services Center | SITY<br>NTER. NA<br>CARE | CEZINK<br>R SERVICES MANA<br>are by symplicity | GER MODU                                                                                                    | LAR EDITION               |        |             |                                       |
|------------------------------------------------------------------------------|--------------------------|------------------------------------------------|----------------------------------------------------------------------------------------------------|---------------------------|--------|-------------|---------------------------------------|
| Home My Accourt                                                              | alendar                  | Employer Pro                                   | ofile Jo                                                                                                    | obs Surveys               |        |             |                                       |
| Welcome, Amanda Ree                                                          |                          |                                                |                                                                                                    |                           |        | Amanda Reev | res @ Test Hospital USA 🗿 🚔 😵 Log Out |
| profile                                                                      |                          |                                                |                                                                                                    |                           |        |             | software by symplicity*               |
| Who We Are Key Stati                                                         | stics Com                | pany Culture                                   | Logo                                                                                                    | Student Viewable Contacts | Photos | Videos      |                                       |
| Save Changes Cancel                                                          |                          |                                                |                                                                                                    |                           |        |             | COMPLETION STATUS                     |
|                                                                              |                          |                                                |                                                                                                    |                           |        |             | Who We Are                            |
|                                                                              |                          |                                                |                                                                                                    |                           |        |             | Key Statistics                        |
| Key Statistics (par                                                          | t 2 of 7)                | de la const                                    | the state of the state of the s |                           |        |             | O Website                             |
| INSTRUCTIONS: Please ente                                                    | er this data to          | the best of yo                                 | our ability.                                                                                                    |                           |        |             | Stock Symbol                          |
| Website:                                                                     | Please enter             | your organizat                                 | ion's web                                                                                                    | site address.             |        |             | Number of Employees                   |
|                                                                              |                          |                                                |                                                                                                    |                           |        |             | Number of Expected College Hires      |
| Stock Symbol:                                                                |                          |                                                |                                                                                                    |                           |        |             | O Annual Revenue                      |
| Number of Employees:                                                         | Enter the nur            | mber of emplo                                  | vees in vo                                                                                                    | ur organization.          |        |             | Expected Growth Rate                  |
|                                                                              | 100                      |                                                |                                                                                                    |                           |        |             | O Number of Domestic Locations        |
| Number of Expected                                                           |                          |                                                |                                                                                                    |                           |        |             | O Number of Domestic Locations        |
| College Hires:                                                               | 10                       |                                                |                                                                                                    |                           |        |             | Corporate Culture                     |
| Annual Revenue:                                                              | 100,000                  |                                                |                                                                                                    |                           |        |             | Logo                                  |
| Expected Growth Rate:                                                        |                          |                                                |                                                                                                    |                           |        |             |                                       |
| Number of Domestic<br>Locations:                                             |                          |                                                |                                                                                                    |                           |        |             |                                       |
| Number of Domestic<br>Locations:                                             |                          |                                                |                                                                                                    |                           |        |             |                                       |

Fill out all of the fields that you deem necessary. Fields left empty will not be visible to the students

Be sure and click on "Save Changes" before going on to the next tab. A green check will appear on the right sidebar when the field has been saved. The "Company Culture" tab displays information about the working environment, dress code, training and other related information.

| HEALTH SCIENCES CE<br>School of Nursing<br>Career Services Center | NTER. CAR ICES MANA                                  | CER MODUL   | AR EDITION                                                                                                    |             |             |                                       |
|-------------------------------------------------------------------|------------------------------------------------------|-------------|----------------------------------------------------------------------------------------------------|-------------|-------------|---------------------------------------|
| ome My Account (                                                  | Calendar oyer Pro                                    | file Jo     | bs Surveys                                                                                                    |             |             |                                       |
| lcome, Amanda Reeves.                                             |                                                      |             |                                                                                                    |             | Amanda Reev | res @ Test Hospital USA ③ 🖶 🔂 💌 Log C |
| profile                                                           |                                                      |             |                                                                                                    |             |             | software by symplic                   |
| Who We Are Key Statist                                            | ics Company Culture                                  | Logo        | Student Viewable Contacts                                                                                       | Photos      | Videos      |                                       |
| ave Changes Cancel                                                |                                                      |             |                                                                                                    |             |             | COMPLETION STATUS                     |
|                                                                   |                                                      |             |                                                                                                    |             |             | Who We Are                            |
|                                                                   |                                                      |             |                                                                                                    |             |             | Key Statistics                        |
| ompany Culture                                                    | (part 3 of 7)                                        |             |                                                                                                    |             |             | Corporate Culture                     |
| TRUCTIONS: Simply fill in                                         | the fields below with the a                          | ppropriat   | e content. Some fields have a                                                                                   | dditional ( | options.    | 🤣 Working Environment                 |
| rking Environment:                                                | Please describe your organi                          | zation's w  | ork environment.                                                                                                |             |             | 🤣 Dress Code                          |
|                                                                   | test                                                 |             |                                                                                                    |             |             | Oress Code: Additional Information    |
|                                                                   |                                                      |             |                                                                                                    |             |             | 🧭 Travel                              |
|                                                                   |                                                      |             | li.                                                                                                    |             |             | O Travel: Additional Information      |
|                                                                   | Check Spelling                                       |             |                                                                                                    |             |             | O Diversity                           |
| Cada                                                              | Plane shad the trained how                           |             | to a dia managina dia managina dia managina dia managina dia managina dia managina dia managina dia managina di | V           | also submit | 🧭 Training                            |
| ess Code:                                                         | additional information.                              | iness attil | re round in your organization                                                                                   | . tou may   | also submit | O Tuition Reimburseme                 |
|                                                                   | Scrubs 👻                                             |             |                                                                                                    |             |             | Tuition Reimbursement: A ditional     |
| ess Code: Additional<br>ormation:                                 | test                                                 |             |                                                                                                    |             |             | O Working Hours and Vacation          |
|                                                                   |                                                      |             |                                                                                                    |             |             | Career Track and Advancement          |
|                                                                   |                                                      |             | 1                                                                                                    |             |             | O Where Alumni Go                     |
|                                                                   | Check Spelling                                       |             |                                                                                                    |             |             | Office Locations                      |
|                                                                   |                                                      |             |                                                                                                    |             |             | O A Day in the Life                   |
| ivel:                                                             | Please choose the amount o<br>additional information | f travel th | at most positions entail. You                                                                                   | may also s  | submit      | O Social Functions                    |
|                                                                   | Light -                                              |             |                                                                                                    |             |             | Logo                                  |
| and Additional                                                    |                                                      |             |                                                                                                    |             |             |                                       |

Fill out all of the fields that you deem necessary. Fields left empty will not be visible to the students

Be sure and click on "Save Changes" before going on to the next tab. A green check will appear on the right sidebar when the field has been saved.

Traver. Auun

You may upload your organization's logo using the "Logo" tab. All files are supported but it is suggested to use an EPS format if possible.

| TEXAS TECH UNIVER<br>HEALTH SCIENCES CE<br>School of Nursing<br>Career Services Center | NTER. NACEZINK<br>CAREER SERVICES MANA<br>Is software by symplicity | OULAR EDITION                     |           |             |                                              |
|----------------------------------------------------------------------------------------|---------------------------------------------------------------------|-----------------------------------|-----------|-------------|----------------------------------------------|
| Home My Account C                                                                      | Calendar Employer Pro                                               | Jobs Surveys                      |           |             |                                              |
| Welcome, Amanda Reeves.                                                                |                                                                     |                                   |           | Amand       | da Reeves @ Test Hospital USA  🗦 🖶 😵 Log Out |
| profile                                                                                |                                                                     | /                                 |           |             | software by symplicity <sup>w</sup>          |
| Who We Are Key Statist                                                                 | ics Company Culture Log                                             | Student Viewable Contacts         | Photos    | Videos      |                                              |
| Save Changes Clear Log                                                                 | o Cancel                                                            |                                   |           |             | COMPLETION STATUS                            |
|                                                                                        |                                                                     |                                   |           |             | Who We Are<br>Key Statistics                 |
| Logo (part 4 of 7)                                                                     |                                                                     |                                   |           |             | Corporate Culture                            |
| INSTRUCTIONS: Click on [Br<br>EPS image format.                                        | owse] to select the logo image o                                    | on your hard drive and click on [ | ave chang | es]. Please | Logo                                         |
| Company Logo:                                                                          | Please select logo image to uple                                    | pad.                              |           |             | O Company Logo                               |
|                                                                                        | Preview<br>TEXAS TECH UNIV<br>HEALTH SCIENCES<br>School of Nursin   | /ERSITY<br>CENTER                 |           |             |                                              |
|                                                                                        | File<br>Choose File no file select                                  | ed                                |           |             |                                              |
| Save Changes Clear Log                                                                 | o Cancel                                                            |                                   |           |             |                                              |
|                                                                                        |                                                                     |                                   |           |             |                                              |

The "Student Viewable Contacts" tab allows you to determine which contacts' information are visible to the students. You can remove a contact from student view by checking the box beside their name(s) and then clicking on "Remove from Student View".

| TEXAS TE<br>HEALTH S<br>School of Nurs<br>Career Service | CH UNIVERSITY<br>CIENCES CENTER<br>ing<br>s Center | - CAREER SERVICES MAN                | NAGER MODULAR ED | ITION                             |        |                   |                                                                                |
|----------------------------------------------------------|----------------------------------------------------|--------------------------------------|------------------|-----------------------------------|--------|-------------------|--------------------------------------------------------------------------------|
| Home My A                                                | count Calen                                        | dar Employer P                       | rofile Jobs      | Sun                               |        |                   |                                                                                |
| Welcome, Aman                                            | da Reeves.                                         | - î                                  |                  |                                   |        | Amanda Ree        | eves @ Test Hospital USA 🗿 🖶 🚷 📧 Log Out                                       |
| profile                                                  |                                                    |                                      |                  |                                   | _      |                   | software by symplicity*                                                        |
| Who We Are                                               | Key Statistics                                     | Company Culture                      | Logo Stude       | nt Viewable Contacts              | Photos | Videos            |                                                                                |
| Student Vie<br>The contact in<br>Email<br>Remove From St | e Contacts (pa<br>ation entered he                 | art 5 of 7)<br>ere will be displayed | to students when | n they research your comp<br>SHOI | Apply  | Clear<br>per page | COMPLETION STATUS<br>Who We Are<br>Key Statistics<br>Corporate Culture<br>Logo |
| Viewable (                                               | Contacts                                           | Title<br>Asst Director               | Email            | st16@amail.com                    |        | Phone             |                                                                                |
| Add New Iten                                             | ns 1-1 of 1                                        | Astoredu                             | arcereste.       | ar aggman.com                     |        |                   |                                                                                |
| Career Services N                                        | Nanagement Systen                                  | n                                    |                  |                                   |        |                   | Symplicity Privacy Policy                                                      |

## The "Video" & "Photo" tabs allows you to add Video and Photos from the organization's YouTube and Flicker

| TEXAS TECH UNIT<br>HEALTH SCIENCES<br>School of Nursing<br>Career Services Center | CAREER SERVICES MAN<br>CONTER-<br>CONTER-<br>CAREER SERVICES MAN<br>I converte by specificity                                           | NAGER MODULAR EDITION                                                  |                              |                                             |
|-----------------------------------------------------------------------------------|----------------------------------------------------------------------------------------------------|------------------------------------------------------------------------|------------------------------|---------------------------------------------|
| Home My Account                                                                   | Calendar Employer Pr                                                                                                    | rofile Jobs Surveys                                                    |                              |                                             |
| Welcome, Amanda Reeve<br>profile                                                  | .5.                                                                                                    |                                                                        | Amanda Reeves 4              | P Test Hospital USA 🗿 🖶 😵 💌 Log Out         |
| Who We Are Key Sta                                                                | atistics Company Culture                                                                                                    | Logo Student Viewable Contacts                                         | s Photos Videos              |                                             |
| Save Changes Cance                                                                | el                                                                                                    |                                                                        | * indicates a required field | COMPLETION STATUS                           |
| Videos (part 7 o<br>Featured Video:                                               | of 7)<br>Use the "Set Featured Vide<br>on employer profile overvi<br>Video                                                              | eo" button below to set the default vi<br>iew tab on student interface | ideo which will be displayed | Key Statistics<br>Corporate Culture<br>Logo |
| Youtube Video:                                                                    | Please input the youtube U<br>Youtube Video URL<br>Label<br>Video<br>Video URL<br>http://youtu.be/S6k0gp<br>Delete<br>Youtube Video URL | URLs you want to display                                               |                              |                                             |

Once registered and set up the contact can start posting jobs. You can do this one of two ways. Click on the "Jobs" section at the top.

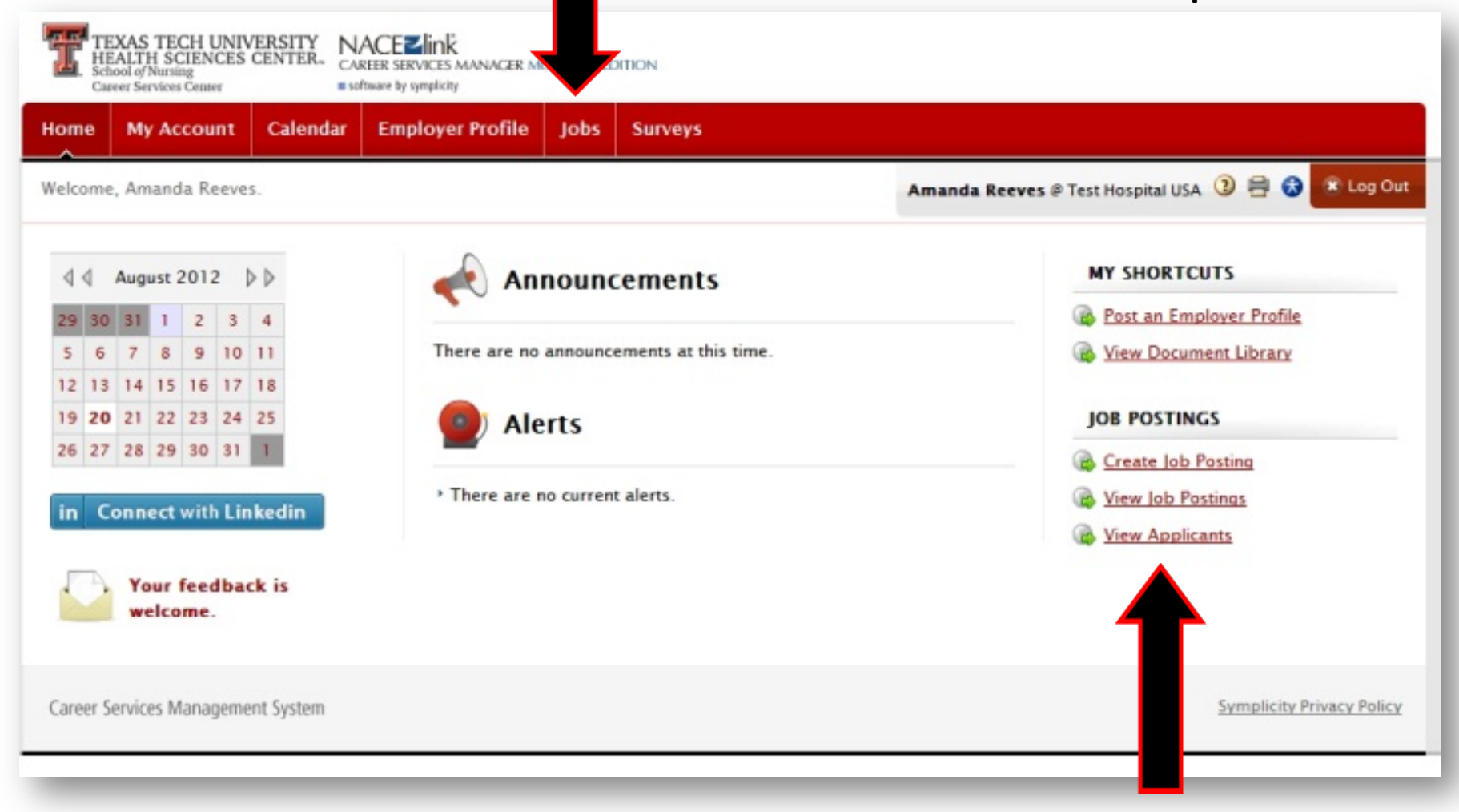

Or click on the "Job Posting" shortcut to the right on the Home Page.

## When clicking on the "Jobs" section you will be sent to the "Job Posting" page where you can review jobs that you have already posted.

|                                            | H SCIENCE<br>Nursing<br>rvices Center | S CENTER. CA           | ACEZIINK<br>REER SERVICES MANAGE<br>ftware by symplicity | ER MODULAR EI | DITION                       |                                    |                                                  |                     |                      |  |
|--------------------------------------------|---------------------------------------|------------------------|----------------------------------------------------------|---------------|------------------------------|------------------------------------|--------------------------------------------------|---------------------|----------------------|--|
| Home                                       | y Account                             | Calendar               | Employer Profi                                           | le Jobs       | Survey                       | /5                                 |                                                  |                     |                      |  |
| Welcor                                     | manda Reeves.                         |                        |                                                          |               |                              |                                    | Amanda Reeves @ Test Hospital USA ③ 🖶 😵 🗷 Log Ou |                     |                      |  |
| job                                        | osting                                | 5                      |                                                          |               |                              |                                    |                                                  | <b>S</b> 0          | ftware by symplicity |  |
| job posti                                  | ings Stu                              | dent Resumes           | Archived Jobs                                            | Publication   | Requests                     |                                    |                                                  |                     |                      |  |
| Keywords<br>Search                         | (searches j<br>Clear                  | ob title, ID, des      | cription, and organ                                      | nization nam  | e: min. 3                    | Contact Nar                        | me                                               |                     |                      |  |
| ems 1-1 of 1                               |                                       | ID A Descri            | otion                                                    | Т             | me                           | Major(s)                           | Start +                                          | End A               | per page Approved    |  |
| ems 1-1 of 1<br>Job Title 🔺<br>RN Charge N | lurse                                 | ID Descrip<br>8 Charge | ption<br>e Nurse on Peds floo                            | Ty<br>or Fu   | <mark>/pe</mark><br>ull Time | Major(s)<br>Physical/Life Sciences | Start +<br>August 16, 2012                       | End August 24, 2012 | per page Approved    |  |

| TEXAS TECH UN<br>HEALTH SCIENCE<br>School of Nursing<br>Carey Station Center | IVERSITY<br>S CENTER-<br>CAREER SERVICES MANAGER MODULAR EDITION<br>us of have by symplety                                      |                              |                              |
|------------------------------------------------------------------------------|----------------------------------------------------------------------------------------------------|------------------------------|------------------------------|
| Home                                                                         | Calendar Employer Profile Jobs Surveys                                                                                          |                              |                              |
| S BACK                                                                       |                                                                                                    | Amanda Reeves @ Test         | Hospital USA 🗿 🚔 🔂 💌 Log Out |
| job i ting                                                                   | S                                                                                                    |                              | software by symplicity*      |
| Submit Save And F                                                            | inish Later Cancel                                                                                                    | * indicates a required field | RELATED RESOURCES            |
| Position Inform                                                              | ation                                                                                                    |                              | Internships Paper            |
| Position Type*:                                                              | Full Time<br>Part Time<br>Career/Degreed<br>Internship/Externship<br>Volunteer                                                  |                              |                              |
| Job Function*:                                                               | Healthcare<br>Education/Teaching<br>Management/Administration<br>Communication<br>Financial Services                            |                              |                              |
| Copy Existing:                                                               | Pick a position from which you'd like to copy data<br>Please review and edit your job title when copying a job<br>Show Archived |                              |                              |
| Title*:                                                                      |                                                                                                    |                              |                              |
| Job Description*:                                                            |                                                                                                    |                              |                              |
|                                                                              | Check Spelling                                                                                                    | Æ                            |                              |

After clicking "Add New" you will see the screen to the left. Complete all fields. The fields marked with a red asterisk \* are required fields, click submit before moving on.

You can also click on the "Save and Finish Later" button if needed and post the job at another time.

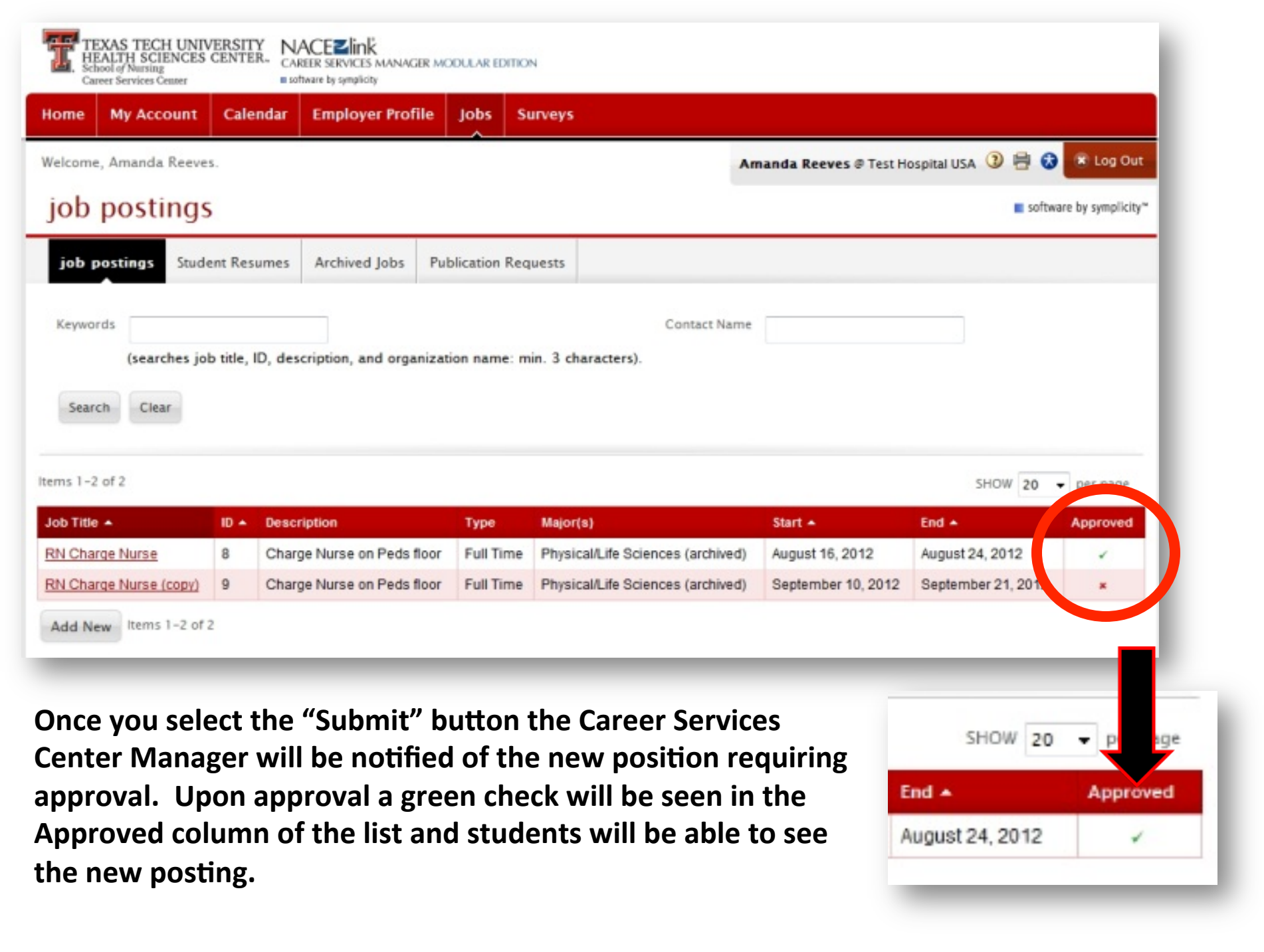

| TEXAS TECH UN<br>HEALTH SCIENCE<br>School of Nursing<br>Career Services Center | VERSITY<br>S CENTER. NACEZINK<br>CAREER SERVICES MANAGER MODULAR EDITION<br>B software by symplicity                       |                                                    |
|--------------------------------------------------------------------------------|----------------------------------------------------------------------------------------------------|----------------------------------------------------|
| Home My Account                                                                | Calendar Employer Profile Jobs Surveys                                                                                     |                                                    |
| G BACK                                                                         |                                                                                                    | Arnanda Reeves @ Test Hospital USA ③ 🖶 🐼 💌 Log Out |
| job posting                                                                    | S                                                                                                    | software by symplicity*                            |
| RN Charge Nurse                                                                | Student Resumes Preview                                                                                                    |                                                    |
| Submit Cancel                                                                  |                                                                                                    | * indicates a required field                       |
| Position Inform                                                                | ation                                                                                                    | RELATED RESOURCES                                  |
| ID:                                                                            | 8                                                                                                    |                                                    |
| Position Type*:                                                                | <ul> <li>Full Time</li> <li>Part Time</li> <li>Career/Degreed</li> <li>Internship/Externship</li> <li>Volunteer</li> </ul> | internships Paper                                  |
| Job Function*:                                                                 | Healthcare<br>Education/Teaching<br>Management/Administration<br>Communication<br>Financial Services                       |                                                    |
| Title*:                                                                        | RN Charge Nurse                                                                                                    |                                                    |

You will be able to see how many times a job posting has been viewed. A sidebar in the upper right hand corner titled "Student Views" will display the count. Five days after a job posting date ends it will be placed in your "Archived Jobs". When a job is placed in archive it is no longer viewable by students. If the job is also deleted or cancelled it will be placed in the archive as well.

| TEXAS TECH<br>HEALTH SCIEN<br>School of Nursing<br>Career Services Cent | UNIVERSITY<br>CES CENTER. | CAREER SER         | MANAGER MOD    | ULAR EDITION    |                            |                     |                    |                              |
|-------------------------------------------------------------------------|---------------------------|--------------------|----------------|-----------------|----------------------------|---------------------|--------------------|------------------------------|
| Home My Accou                                                           | int Calend                | dar Emi            | r Profile J    | obs Survey      | 'S                         |                     |                    |                              |
| Welcome, Amanda R                                                       | eeves.                    |                    |                |                 | 9                          | Amanda Reeves @ Tes | t Hospital USA 🗿 🖶 | 궁 🙁 Log Out                  |
| job postin                                                              | igs                       |                    |                |                 |                            |                     | <b>E</b> 50        | ftware by symplicity™        |
| job postings                                                            | Student Resur             | mes Archived J     | lobs Publi     | cation Requests | i                          |                     |                    |                              |
| Keywords<br>(search<br>Search Clear                                     | es job title, ID          | , description, and | l organization | n name: min. 3  | Contact Na<br>characters). | Ime                 | SHOW 20            | <ul> <li>per page</li> </ul> |
| Job Title 🔺                                                             | ID 🔺 De                   | escription         |                | Туре            | Major(s)                   | Start 🔺             | End A              | Approved                     |
| RN Charge Nurse                                                         | 8 Cł                      | harge Nurse on Pe  | eds floor      | Full Time       | Physical/Life Sciences     | August 16, 2012     | August 24, 2012    | ~                            |
| Add New Items 1-                                                        | 1 of 1                    |                    |                |                 |                            |                     |                    |                              |
| Career Services Mana                                                    | gement System             | 1                  |                |                 |                            |                     | Symplic            | ity Privacy Policy           |

This is your overview of the SONCareerLink Software. If you have any questions or comments feel free to contact us by clicking on the "Your Feedback is Welcome" link on the lower left hand corner of the Home Page.

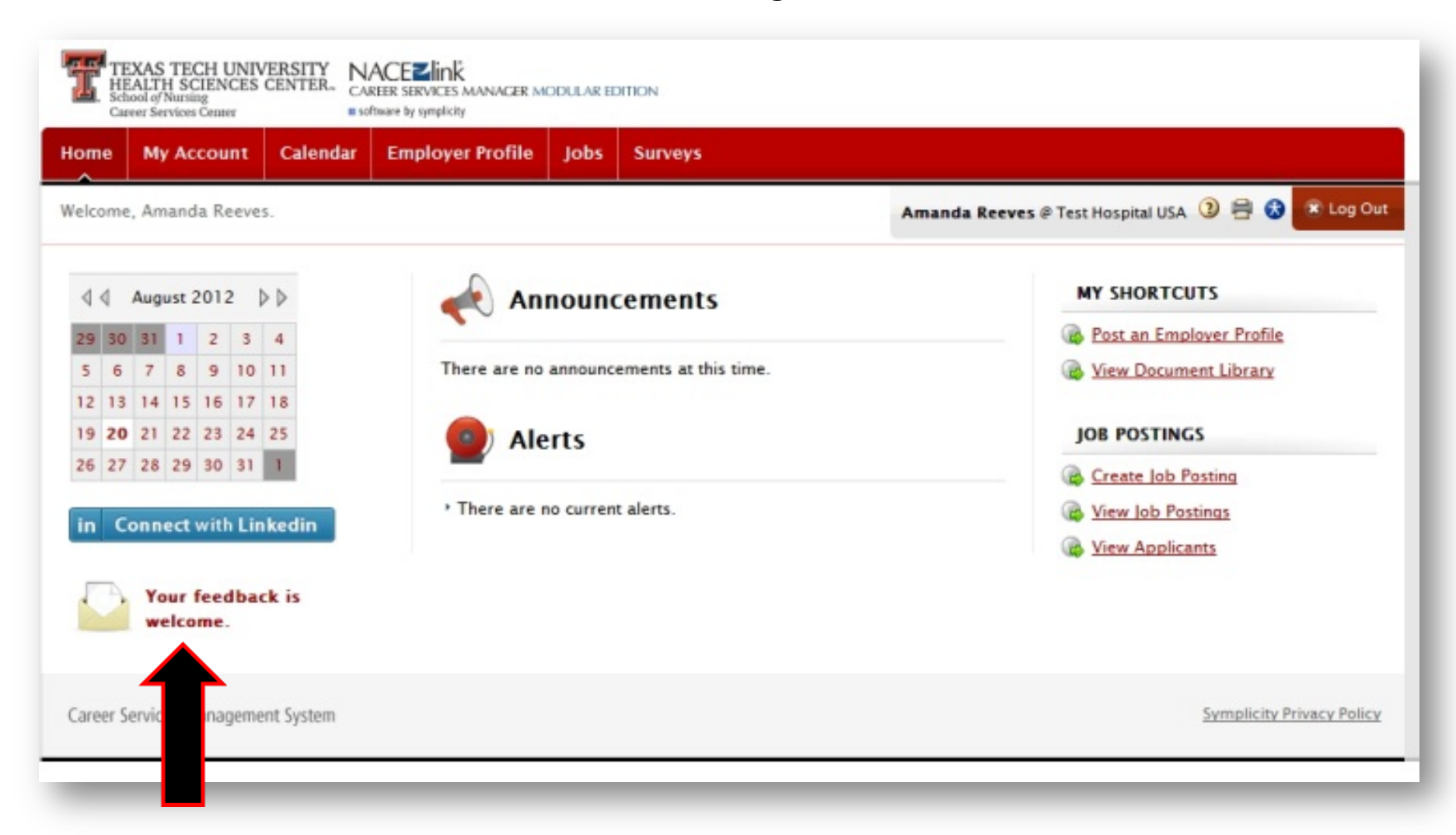